## <u>Teamlab預訂流程</u>

- 1. 打開Teamlab官方預訂網址 <u>https://tickets.mgm.mo/</u>
- 2. 選擇日期和時間
- 3. 選擇取票
- 4. 選擇數量以及選擇以電子票形式獲取

| 選擇您的門票                                                                                           |                            |  |  |  |
|--------------------------------------------------------------------------------------------------|----------------------------|--|--|--|
| 一般門票(不設劃位)                                                                                       |                            |  |  |  |
| 選擇價格類型                                                                                           |                            |  |  |  |
| 門票                                                                                               | 每張門票<br>價格 <sup>†</sup> 數量 |  |  |  |
| 一般門票                                                                                             | \$150.00 2 🗸               |  |  |  |
| 您希望通過何種方式接收門票?<br>選擇配送方法<br>電子門票(附加 \$0.00 運費)<br>透過手機領取(附加 \$0.00 運費)<br>親臨服務櫃檯領取(附加 \$0.00 運費) |                            |  |  |  |
| 價格更改<br>在確認門票並新增至「我的美高梅門票」前,價格可能更改。                                                              |                            |  |  |  |
| <sup>†</sup> †費用與額外收費<br>此活動每筆交易收取一次服務費 / 運費 \$0.00 元。實際服務费 / 注<br>方式以及添加門票至購物籃的位置而有所差異。         | 重費將根據場地、門票收取               |  |  |  |

- 5. 點擊前往支付
- 6. 創建一個MGM的賬號登錄
- 7. 在支付頁面選擇兌換電子禮券

| 1. 場地 / 日期                                                              | 2. 選擇門票                                     | 3. 加入 / 登録 | 4. 付款             | 5. 已確認             |
|-------------------------------------------------------------------------|---------------------------------------------|------------|-------------------|--------------------|
| 重要提示                                                                    |                                             |            |                   |                    |
| - 這是目前符合您需求的最佳門票<br>- 門票最多保留 8分鐘。                                       | •                                           |            |                   |                    |
| 您的訂單共有1張門票(量                                                            | <b>晨多 10 張)</b>                             |            |                   |                    |
| teamLab與美高梅攜                                                            | 手呈獻:未來遊樂園                                   |            |                   |                    |
| 活動資料                                                                    | 門票資訊                                        | 配送方式†      | 數量                | 門票價格†              |
| 2018年1月17日(星期三)下午5時<br>30分<br>美高梅辰藝空間 美高梅二樓<br>美高梅辰藝空間(絕天幕廣場)<br>外港新填海區 | 類別: 一般門票(不設劃位)<br>區域: GA<br>排數: GA<br>座位: - | 電子門票       | ✓ 2 x 一般門票        | 價格: \$300.00 移除    |
|                                                                         |                                             |            |                   | 瀏覽更多活動             |
| 付款詳細資訊                                                                  |                                             |            | 訂單推               | 寶 ?                |
| + 兌換電子禮券                                                                |                                             |            | 門票費用†<br>E-Ticket | \$300.00<br>\$0.00 |
| 美高梅售票網選用AsiaPay作交                                                       | 易平台處理付款。                                    |            | 總計                | \$300.00           |

8. 輸入憑證上的ID號碼進行兌換,每張憑證號碼只能兌換一張門票,每次購買最 多可以兌換八張門票

您收到的憑證:

| омор<br>150            | Value HKD/MOP: \$150<br>Purchase Date: 07-12-17                                                                                                    |
|------------------------|----------------------------------------------------------------------------------------------------|
|                        | 電子換票券有效期至2018年2月28日。This ticket voucher is valid until February 28, 2018.                                                                                                    |
| <u>ጃ</u>               | Voucher ID: O                                                                                                    |
| Trans no.: 1739-171207 | 遷此券至澳門美高梅「teamLab與美高梅撒手呈獻:未來道樂園」售票處換領入場券<br>Redeem this e-voucher for your exhibition ticket at the MGM MACAU<br>"teamLab and MGM present: Leam & Play! teamLab Future Park" ticket booth. |

(iOS用戶可能會遇到打開憑證后無法顯示ID號碼的情況,請下載最新版的<u>Adobe</u> <u>Acrobat Reader</u>,并使用此軟件打開憑證)

## 輸入憑證并兌換:

| 付款詳細資訊                                                                                                   |
|----------------------------------------------------------------------------------------------------|
| - 兌換電子禮券                                                                                                 |
| 優惠券編號: <b>兌換</b> ?                                                                                       |
| 美高梅售票網選用AsiaPay作交易平台處理付款。                                                                                |
| 當您提交付款時,您將被帶到AsiaPay網站以輸入您的信用卡資訊並確認您的付款。一經確認,您將返回至我的美高梅門票<br>以完成交易。如果未能返回本網站,您的交易將不能確定;請在正常營業時間內聯繫 服務櫃檯。 |

9. 輸入個人聯繫資料, 并勾選已經閱讀及同意美高梅門票銷售及隱私條款

| 销售条款                                                                         |            |           |
|------------------------------------------------------------------------------|------------|-----------|
| 請確認您輸入資料的準確性。您必須詳細填寫所有資訊。美高梅對於您在填寫表格的錯誤嘅不負責。請確保您輸入的姓名與信用卡上的<br>取月結算單的地址保持一致。 | 1姓名完全一致,且均 | 也址同樣與持有人收 |
| 重要<br>成功通過AsiaBay信用卡認證後,您必須按「繼續」完成交易,並獲取「我的美高梅門票」確認信。                        |            |           |
| 我已經閱讀及同意我的美高梅門票的 銷售條款 及 隱私條款                                                 |            |           |
| 您即將購買 2 張門票,費用總計 \$300.00.                                                   | 取消訂單       | 提交付款      |

10. 確認提交付款, 并通過郵件收取您的入場門票. 如果您在使用兌換過程中有其他 問題, 請通過 <u>support@klook.com</u>聯繫我們